## Подключение базы данных MySQL к Yii2

Андриенко Иван Сергеевич

Приамурский государственный университет имени Шолом-Алейхема Студент

#### Аннотация

В данной статье описывается процесс создания и подключение базы данных MySQL к фреймворку Yii2, установленному на локальный сервер. Для создания базы данных использовался phpMyAdmin. В итоге подключенная база данных была выведена на сайте.

Ключевые слова: PHP, Yii2, фреймворк, MySQL.

## Creating an intersection simulation model in AnyLogic

Andrienko Ivan Sergeevich Sholom-Aleichem Priamursky State University Student

### Abstract

This article describes the process of creating and connecting a MySQL database to the Yii2 framework installed on a local server. The connected database will be displayed on the website.

Keywords: PHP, Yii2, framework, MySQL.

### 1 Введение

### 1.1 Актуальность

На сегодня множество компаний предпочитают интегрировать БД в сайт. Используя базу данных для реальных данных, а не для относительно статических данных сайта, заметно облегчается нагрузка на сервер и увеличивается производительность сайта. Так же в базах данных сайтов MySQL помогает сохранять данные и отслеживать регистрацию пользователей.

### 1.2 Обзор исследований

В своей работе П.Ю. Масолыкин, С.Ю. Александров рассмотрели создание интернет-магазина с использованием языка программирования PHP и профессионального фреймворка для разработки веб-приложений Yii2 [1]. Д.Р. Салихов рассмотрел процесс разработки миграций баз данных на базе фреймворка Yii2 [2]. В своей работе И.В. Филимонов, И.Б. Разин описали процесс создания платформы на базе Yii2 framework для создания сайта типа интернет-магазин [3]. В своей работе М.Л. Шилкина разработала механизм автоматизированного изменения контента на сайте при изменении

соответствующего содержания в базе данных предприятия [4]. С.В. Кит в своей научной статье рассмотрел такие популярные PHP-фреймворки как Laravel, Yii2, Symfony [5].

#### 1.3 Цель исследования

Цель исследования – подключить базу данных MySQL к фреймворку Yii2, установленному на локальный сервер, и вывести данные из базы данных пользователю.

#### 2 Материалы и методы

Перед работой на локальный сервер был загружен фреймворк Yii2. Для создания базы данных использовался phpMyAdmin.

#### 3 Результаты и обсуждения

Для начала необходимо создать базу данных. Удобно использовать PhpMyAdmin, который позволяет через браузер и не только осуществлять администрирование сервера MySQL, запускать команды SQL и просматривать содержимое таблиц и баз данных. Создаем таблицу. Имя таблицы – user numbers, количество столбцов – 4 (рис. 1).

| phpMyAdmin                                      | 🕂 📭 <u>Сервер: phpMyAdmin demo - MySQL</u> / 🛢 База данных: base1228                                         |
|-------------------------------------------------|----------------------------------------------------------------------------------------------------|
| 5 4 9 E 5                                       | 📰 Структура 🗉 SQL 🔍 Поиск 😂 Запрос по шаблону 🎝 Экспорт 🎝 Импорт 芝 Операции 🗖                                |
| Текущий сервер:<br>phpMyAdmin demo - 💙          | ▲ Таблиц в базе данных не обнаружено.                                                                        |
| Недавнее Избранное<br>Введите, чтобы отфильтр X | 📰 Создать новую таблицу                                                                                      |
| Создать БЛ                                      | Имя таблицы Количество столбцов                                                                              |
| • 8 <u>base1228</u>                             | user_humbers 4 Создать                                                                                       |
| S dbTest                                        |                                                                                                    |
| 🛚 😫 <u>dbTest1</u>                              |                                                                                                    |
| S information schema                            |                                                                                                    |
| S <u>mysql</u>                                  | ▲ Демо-сервер phpMyAdmin: Запущена Git ревизия <u>RELEASE 5 2 0-591-qb3001e4d64</u> из ветки <u>master</u> . |
| S performance schema                            |                                                                                                    |
| S Portfolio Marcus                              |                                                                                                    |
|                                                 |                                                                                                    |

Рисунок 1 – Создание таблицы

Теперь необходимо заполнить таблицу. В данной работе в таблице будут храниться такие данные: идентификатор, имя, номер пользователя и логин. Структура таблицы будет следующая (рис. 2).

| Имя таблицы: user nu                                       | mbers     | Добавит          | ъ 1          | поле(я) Вперёд |          |      |            |          |   |
|------------------------------------------------------------|-----------|------------------|--------------|----------------|----------|------|------------|----------|---|
| Структура 🕜                                                |           |                  |              |                |          |      |            |          |   |
| Имя                                                        | Тип 🕐     | Длина/Значения 🕐 | По умолчанию | Сравнение      | Атрибуты | Null | Индекс     | A.I      | ł |
| id<br>Выбрать из центральных<br><u>столбцов</u>            | INT 👻     |                  | Нет 🗸        | ]              | ~        |      | PRIMARY    | <b>V</b> | [ |
| name<br>Выбрать из центральных<br><u>столбцов</u>          | VARCHAR 🗸 | 52               | Нет          | ]              | ~        |      | 🗸          |          | [ |
| number<br><u>Выбрать из центральных</u><br><u>столбцов</u> | VARCHAR 🗸 | 11               | Нет ч        | 〕<br>          | ~        |      | · <b>v</b> |          | [ |
| login<br>Выбрать из центральных<br><u>столбцов</u>         | VARCHAR 🗸 | 52               | Нет 🗸        | ]              | ~        |      | 🗸          |          | [ |

Рисунок 2 – Структура таблицы

Заполним таблицу данными: INSERT INTO `user numbers` (`id`, `name`, `number`, `login`) VALUES (1, 'Иванов Сергей Константинович', '924-846-523', 'sergey93@mail.ru'), (2, 'Дуров Иван Константинович', '924-147-336', 'ivan23@gmail.com');

После возвращаемся к локальному серверу. Для вывода информации из базы данных необходимо изменить некоторые php файлы, лежащие в папке yii на локальном сервере. Также необходимо создать новый файл user\_numbers.php в папке models. Данный файл необходим для представления и получения данных из таблицы. Прописываем в созданном файле код (рис. 3).

Рисунок 3 – Содержимое файла user\_numbers.php

Далее создаем новый «контролер». Создаем в папке controllers файл user\_numbersController.php и прописываем код (рис. 4). Данный код делает запрос непосредственно в таблицу.

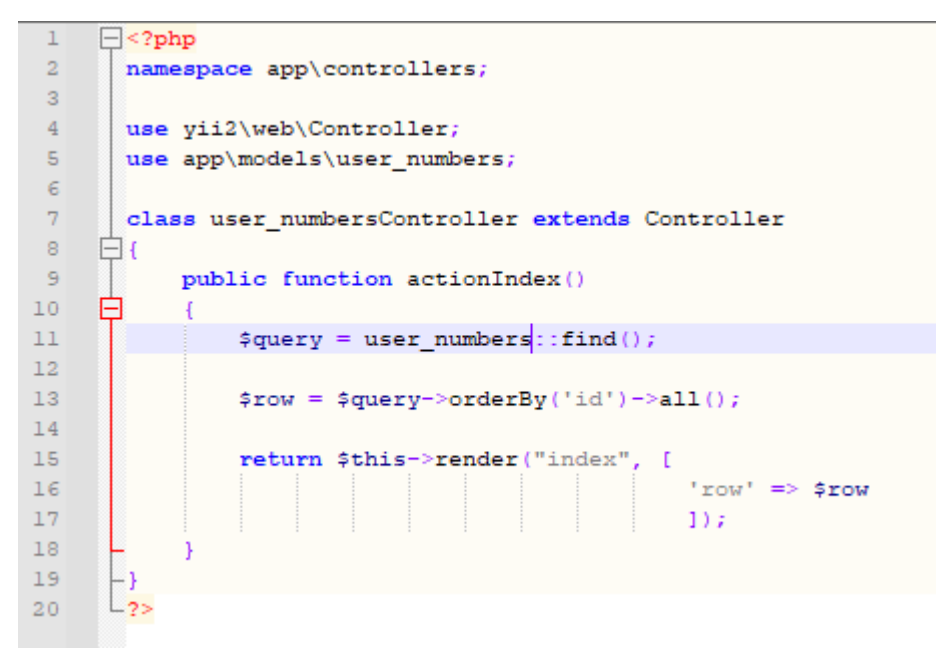

Рисунок 4 – Содержимое файла user\_numbersController.php

Теперь выводим данные, которые были запрошены. Для этого в папке views необходимо создать папку user\_numbers, и уже в созданной папке создать файл index.php. В созданном файле прописываем код вывода информации из таблицы (рис. 5).

| 1 | <mark>- <?php</mark></mark>                               |
|---|-----------------------------------------------------------|
| 2 | use yii2\helpers\Html;                                    |
| 3 | L- <u>?&gt;</u>                                           |
| 4 | Номера клиентов                                           |
| 5 | <pre><?php foreach(\$row as \$val): ?></pre>              |
| 6 | <pre><?= Html::encode("{\$val->number}") ?&gt;<br/></pre> |
| 7 | <pre><?php endforeach; ?></pre>                           |

Рисунок 5 – Содержимое файла index.php

Осталось настроить настройки в папке config. В файле db.php прописываем название созданной базы данных вместо стандартной. Получится dbname=user\_numbers.

Для проверки работоспособности запроса, необходимо перейти по следующей ссылке в браузере:

http://localhost/yii2/web/?r=user\_numbers (рис. 6).

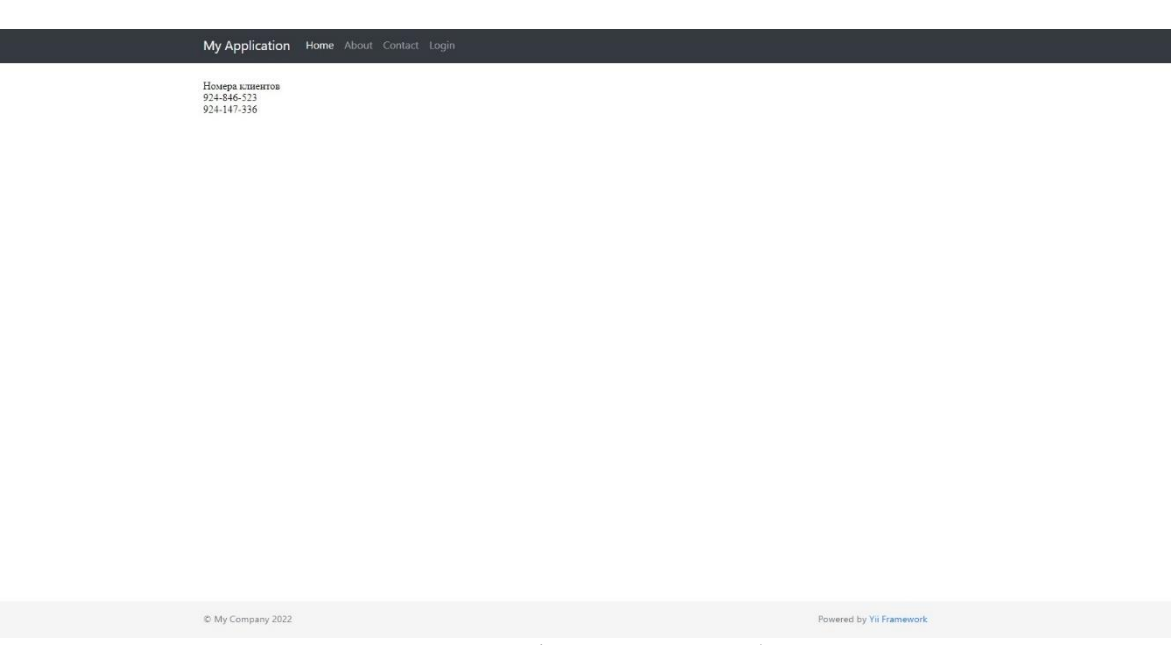

Рисунок 6 – Вывод информации из базы данных

## Выводы

В данной работе была подключена базы данных MySQL к фреймворку Yii2, установленному на локальный сервер. Также была выведена определенная информация пользователю.

# Библиографический список

- 1. Масолыкин П.Ю., Александров С.Ю. Разработка серверного приложения на базе фреймворка Yii2 // Научно-техническое творчество аспирантов и студентов. Материалы всероссийской научно-технической конференции студентов и аспирантов: в 2 частях. 2018. С. 214-216.
- 2. Салихов Д.Р. Разработка миграций баз данных на базе фреймворка Yii2. // Актуальные вопросы современной науки. Сборник статей по материалам XIX международной научно-практической конференции. 2019. С. 53-57.
- Филимонов И.В., Разин И.Б. Разработка платформы для создания сайта типа интернет-магазин на базе Yii2 framework // Инновационное развитие легкой и текстильной промышленности" (ИНТЕКС-2018). Сборник материалов Международной научной студенческой конференции. 2018. С. 111-113.
- 4. Шилкина М.Л. Миграция локальной БД в базу данных MySQL на интернетресурсе. // Информационные системы и технологии: теория и практика. Сборник научных трудов научно-технической конференции института леса и природопользования. 2017. С. 126-135.
- 5. Кит С.В. Обзор РНР-фреймворков для разработки современных информационных систем. // Инновации. Наука. Образование. 2021. № 35. С. 619-623.
- 6. URL: https://www.yiiframework.com/doc/guide/2.0/ru/start-databases (дата обращения 07.06.2022)